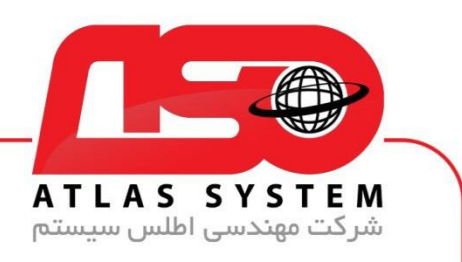

## \*\*راهنمای آپدیت ویندوز 8 \*\*

در صفحه دسکتاپ وارد Control Panel می شویم

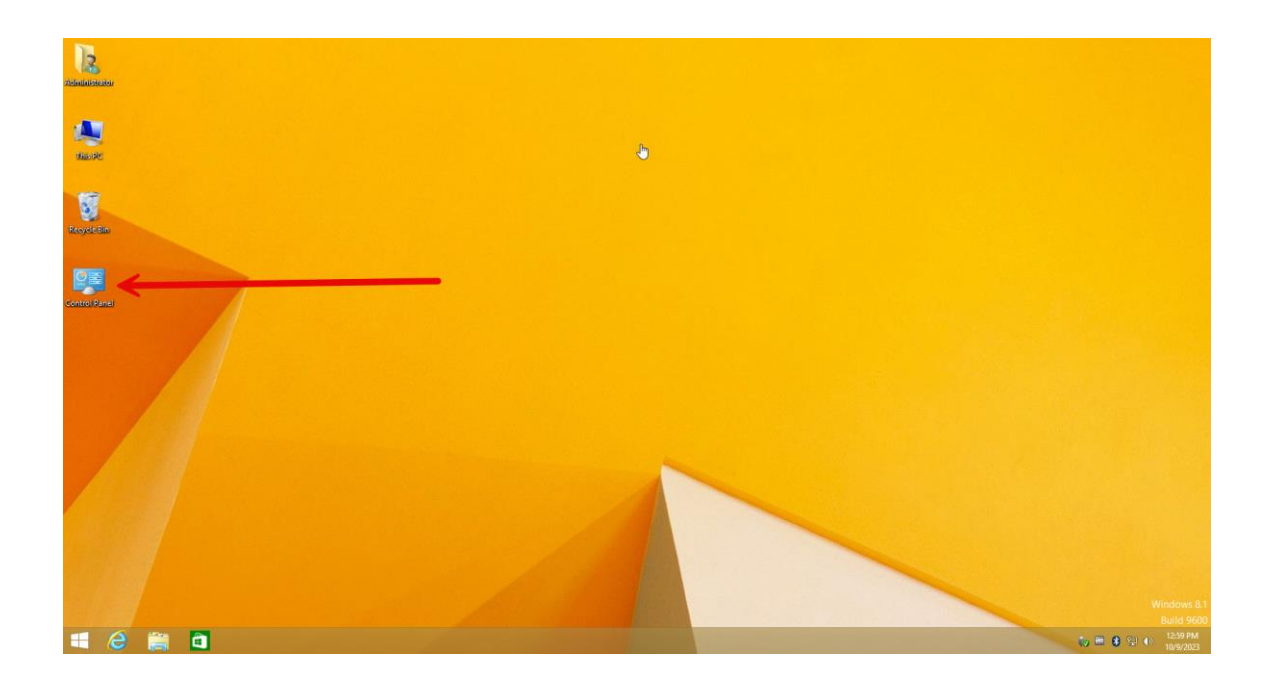

Https://Atlas32.ir

021-22870041

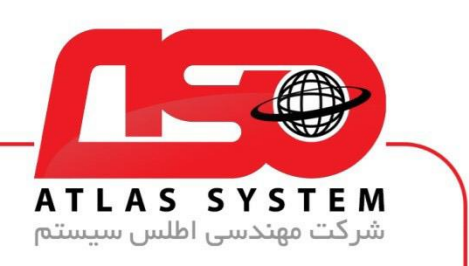

بر روی گزینه : View by کلیک کنید

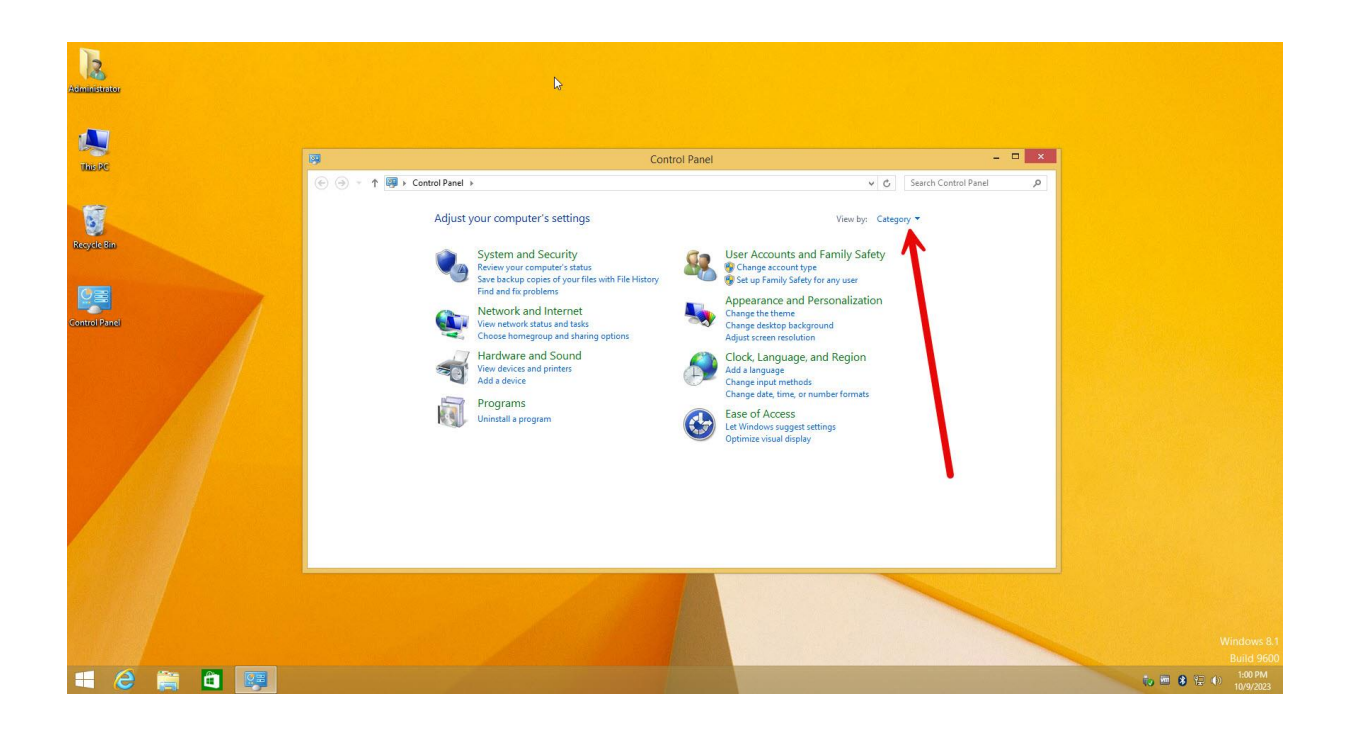

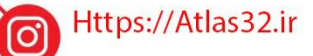

021-22870041

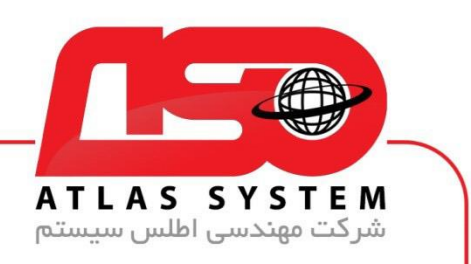

Small icons را انتخاب کنید

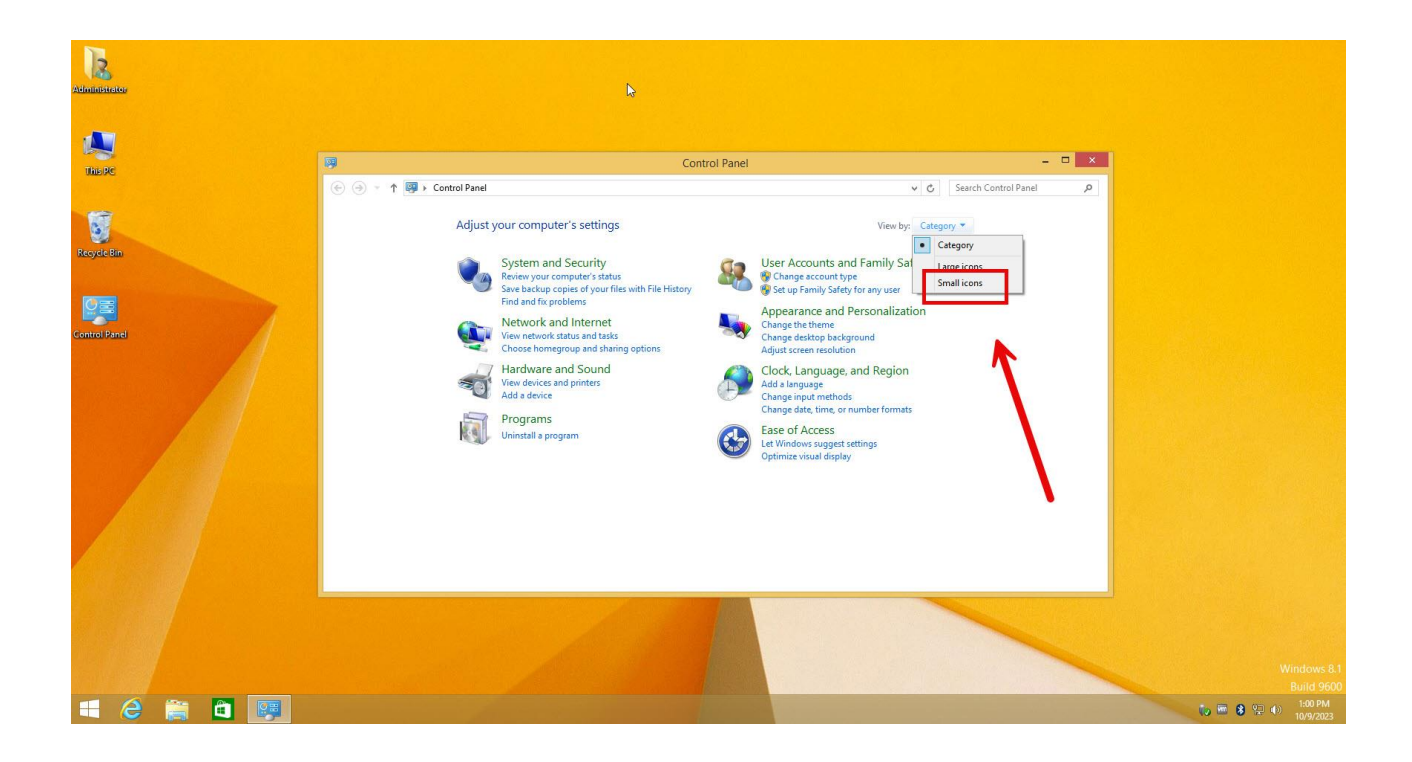

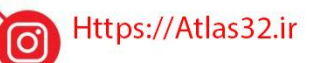

021-22870041

 $\bigcirc$ 

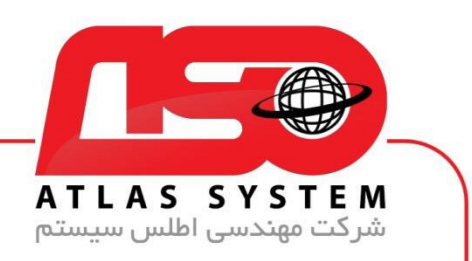

گزینه Windows update را انتخاب کنید

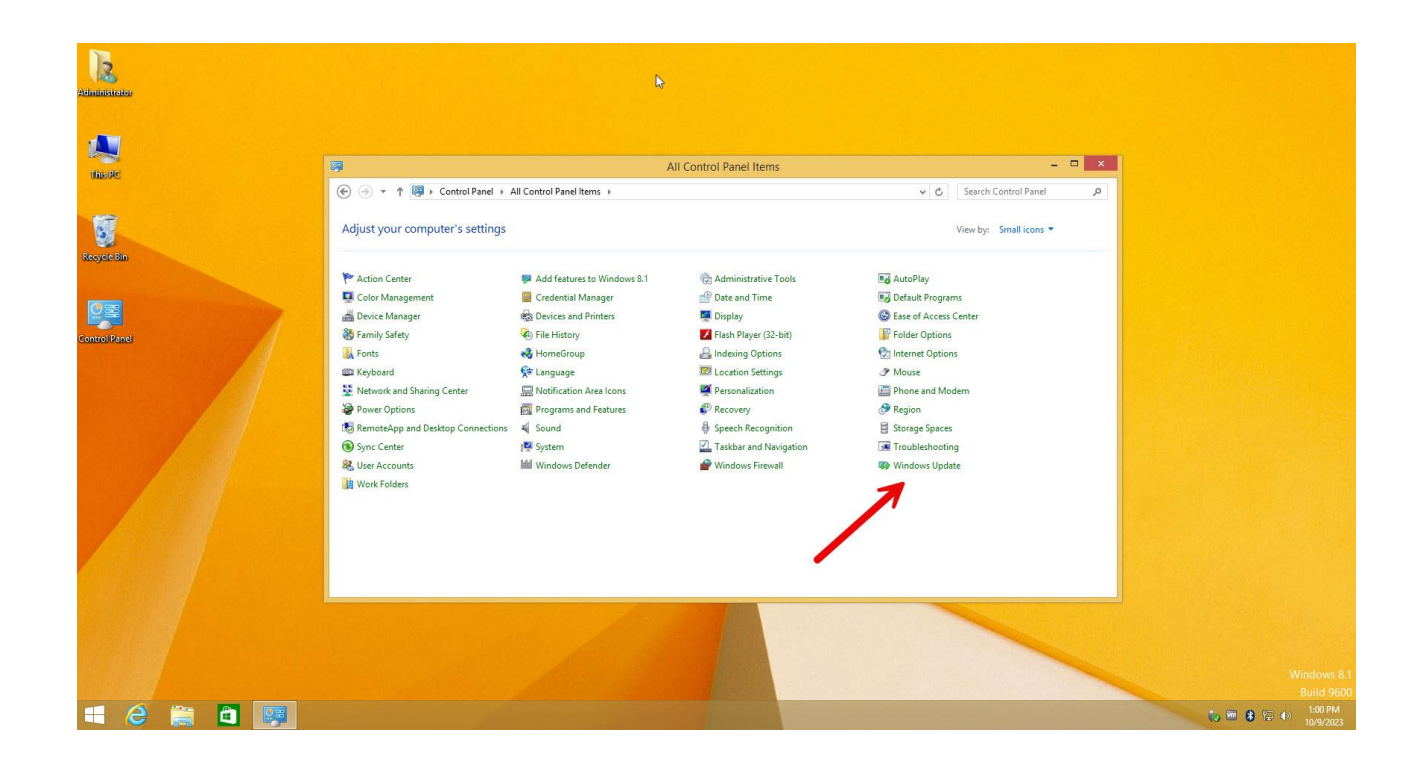

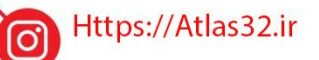

021-22870041

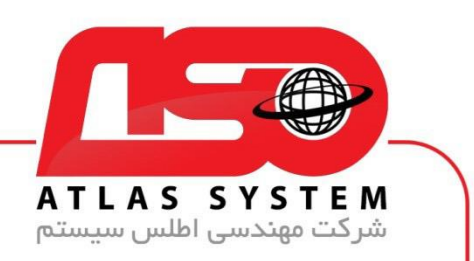

بر روی گزینه Check for Updates کلیک کنید

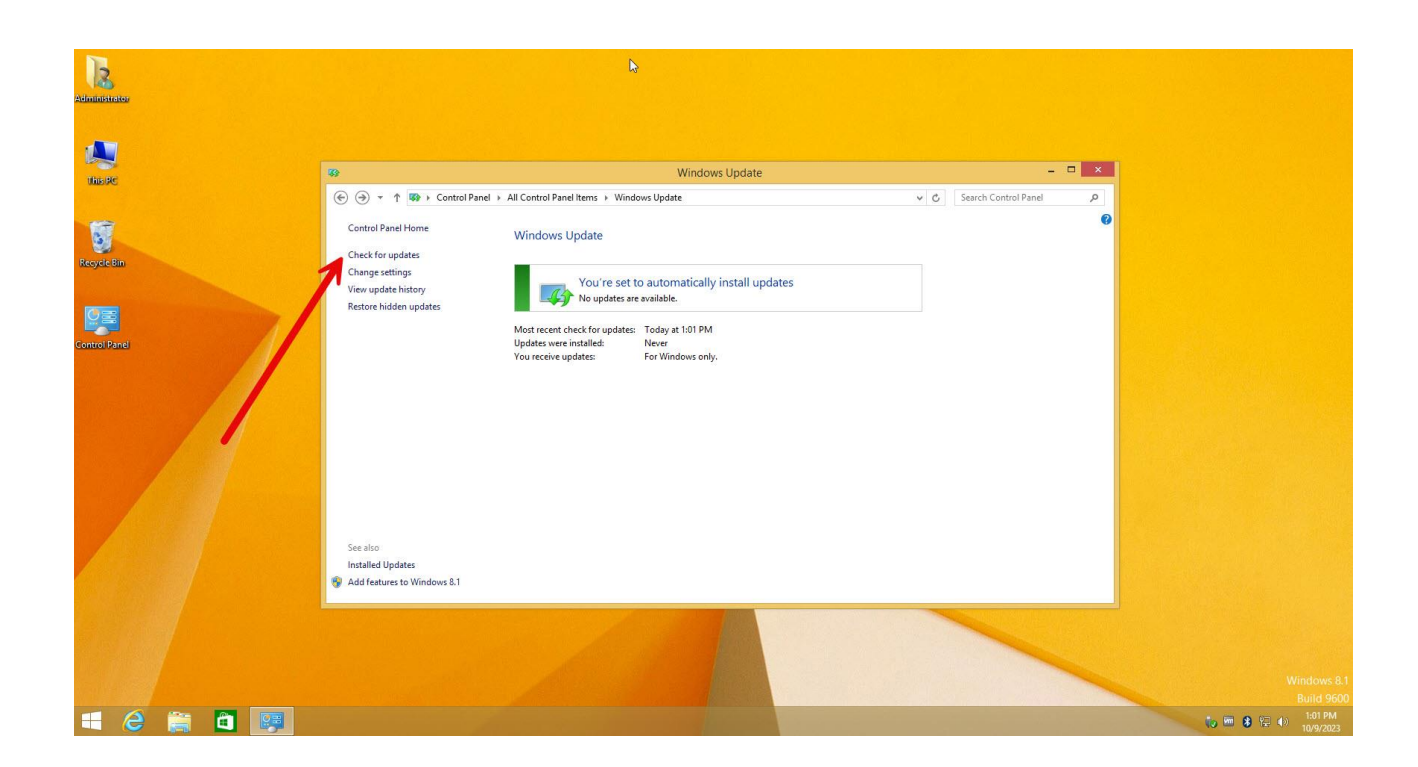

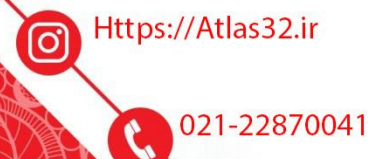

 $\bigcirc$ 

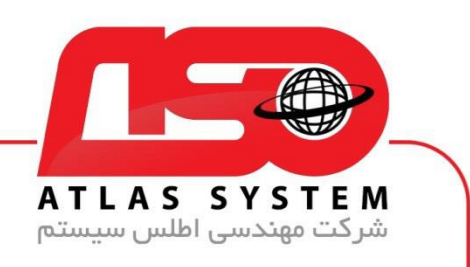

منتظر بمانید....

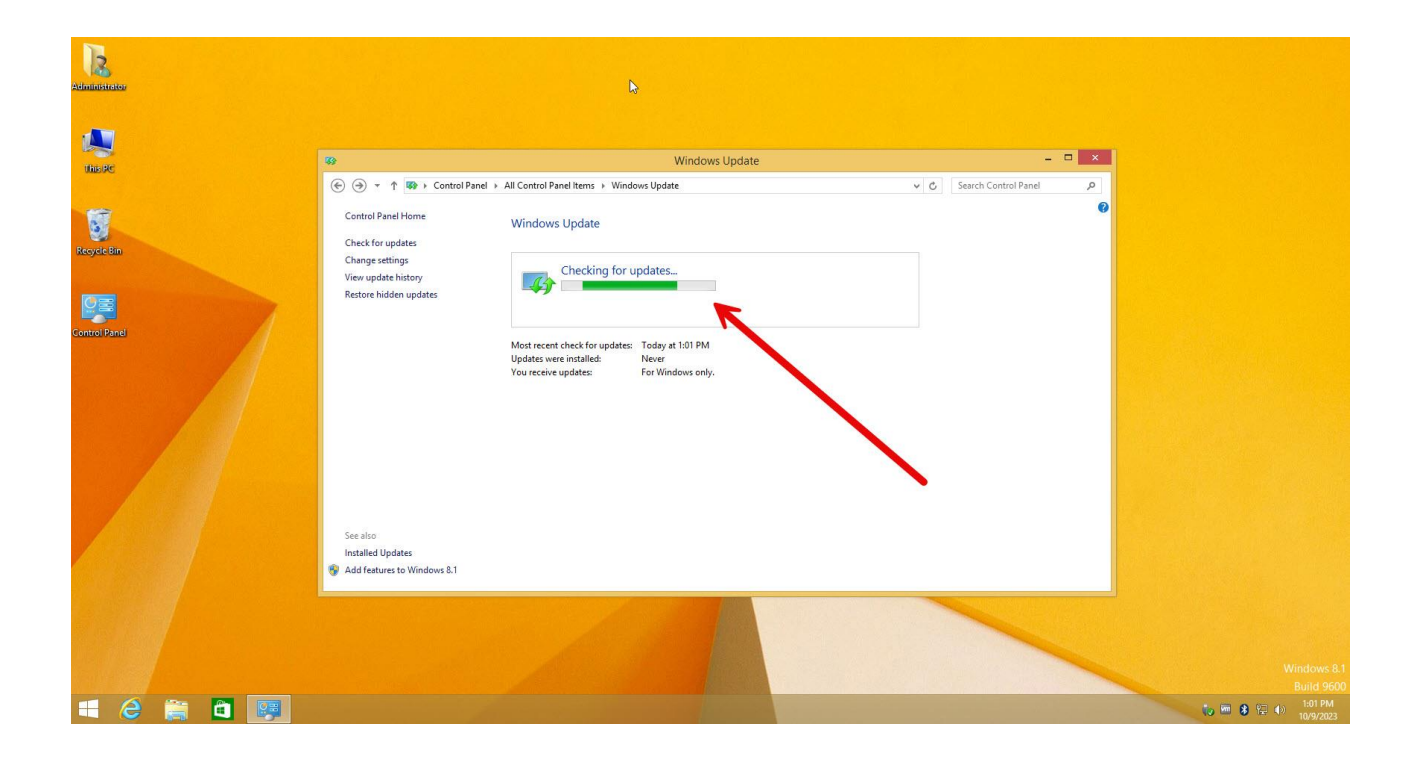

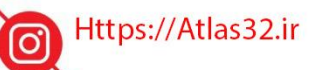

021-22870041

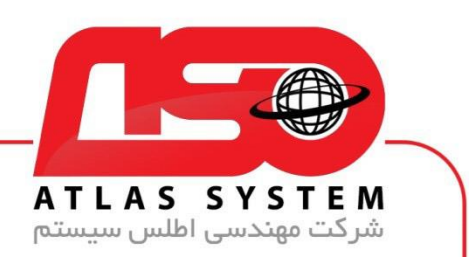

لیست انتخابی آپدیت ها نشان داده می شود تمام گزینه ها را انتخاب کنید

|                 | 69                                                                                                    | Windows Upda                                                                                                    |             | -                   |   |  |
|-----------------|----------------------------------------------------------------------------------------------------|----------------------------------------------------------------------------------------------------|-------------|---------------------|---|--|
| e<br>En<br>Smel | (•) (•) | nel > All Control Panel Items > Windows Update<br>Windows Update<br>You're set to automatically install updates<br>123 important updates are available<br>5 optional updates are available<br>Most recent check for updates: Today at 132 PM<br>Updates were installed: Never<br>You receive updates: For Windows only. | v   c     s | earch Control Panel | • |  |
|                 | See also<br>Installed Updates<br>Mdd features to Windows 8.1                                                                                                    |                                                                                                    |             |                     |   |  |

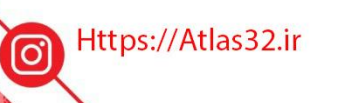

021-22870041

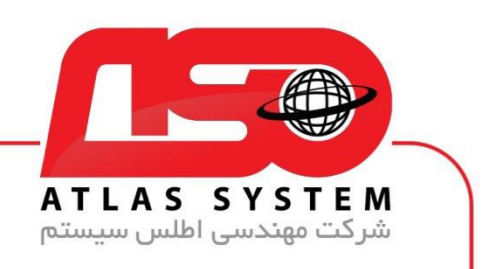

بعد از انتخاب بر روی گرینه install کلیک کنید

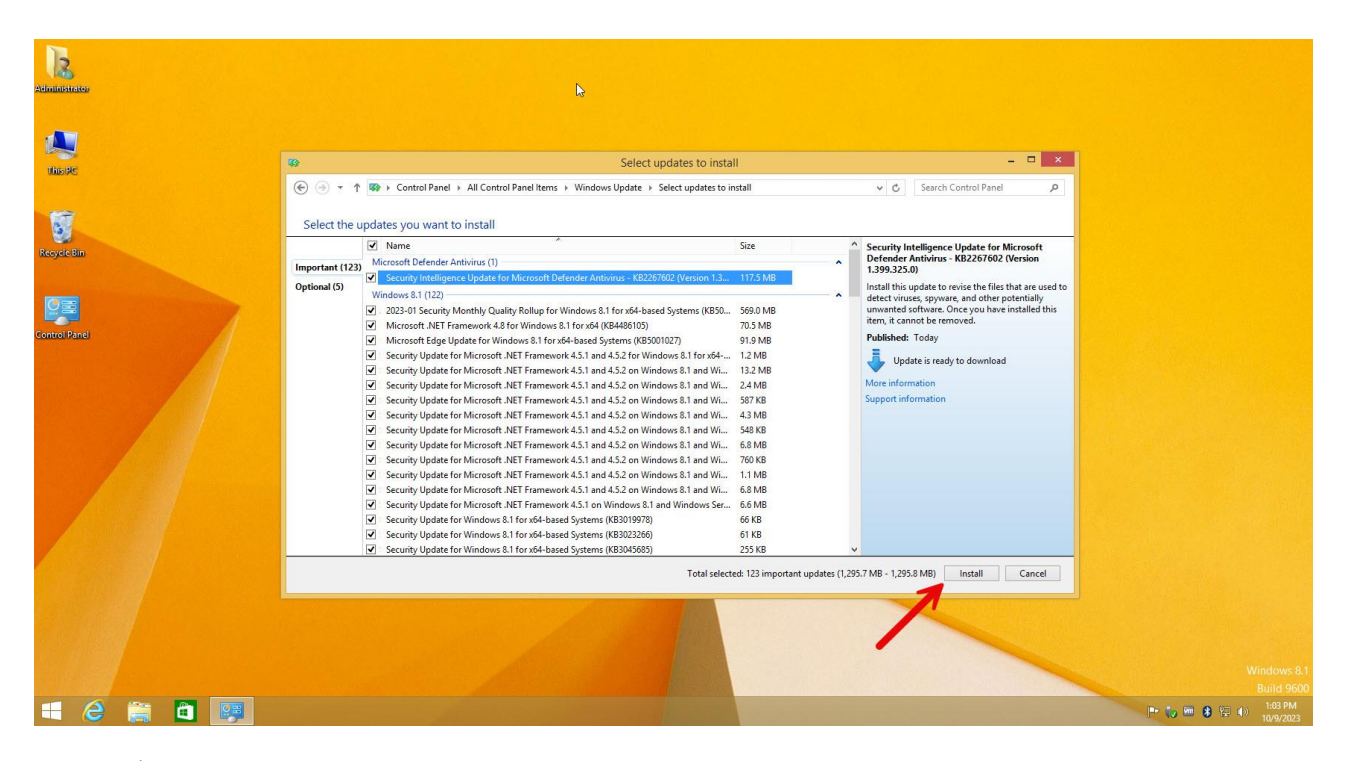

از انتخاب شما برای استفاده از محصول ما سپاسگزاریم. در صورت بروز هرگونه سوال یا نیاز به راهنمایی بیشتر، لطفاً با تیم پشتیبانی ما تماس حاصل فرمایید

021-22870041

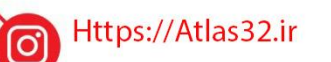

021-22870041

 $(\bigcirc)$